## Manual para acesso pelo gov.br

A partir de 1º de outubro de 2022 o acesso para solicitação de inscrição nos processos seletivos para a pós-graduação da UFRN deverá ser feito pelo Sistema Federal através do **gov.br** (<u>https://www.gov.br/pt-br</u>) em cumprimento ao Decreto n<sup>o.</sup> 10.332/20 de 28 de abril de 2020 que estabelece a Estratégia de Governo Digital.

Para conseguir acessar o SIGAA, o candidato poderá (1) entrar no **gov.br** pelo endereço (<u>https://www.gov.br/pt-br</u>) ou (2) ser direcionado para o **gov.br** quando tentar acessar o SIGAA para buscar processos seletivos do *Stricto sensu* (<u>https://sigaa.ufrn.br/sigaa/public/processo\_seletivo/lista.jsf?aba=p-processo&nivel=S</u>) ou do *Lato sensu* (<u>https://sigaa.ufrn.br/sigaa.ufrn.br/sigaa/public/processo\_seletivo/lista.jsf?nivel=L</u>).

#### (1) Acessando diretamente o gov.br para chegar ao SIGAA

O candidato deverá acessar o **gov.br**, entrar com sua senha e login e o sistema **gov.br** o direcionará para o SIGAA, para que seja feito o pedido de inscrição. Os candidatos que ainda não tenham o login no sistema **gov.br**, no momento de inserir a senha/login, terão a opção de fazer cadastro e gerar de login e senha no **gov.br** para dar continuidade ao redirecionamento até o SIGAA para solicitar inscrição no processo seletivo desejado.

Assim, o passo a passo para iniciar a solicitação de inscrição em processos seletivos da pós-graduação da UFRN partir de 1º de outubro de 2022 será como indicado abaixo (em seguida veja print das telas que aparecerão no sistema):

- 1. Acessar o gov.br (https://www.gov.br/pt-br);
- No campo de busca (onde tem a lupa) digitar o serviço desejado com o texto:
   "Realizar inscrição processo seletivo pós-graduação stricto sensu UFRN";
- Aparecerá uma lista de resultados da pesquisa (como em uma busca no google).
   Estarão listados os vários processos seletivos da UFRN.
- 4. O candidato deve clicar sobre aquele resultado que indica '*Realizar inscrição e processo seletivo stricto sensu da Universidade Federal do Rio Grande do Norte*';

 Ao clicar no serviço de inscrição em processo seletivo stricto sensu da UFRN, clicar no botão verde onde está escrito "Iniciar", como indicado abaixo;

Iniciar

- 6. Aparecerá a janela solicitando login no gov.br com o CPF do candidato;
- 7. Digitar o CPF e senha que será pedida pelo sistema e clicar em continuar

Continuar

- Neste momento, se o candidato não possui cadastro, o sistema gov.br o redirecionará para um formulário de cadastro;
- 9. Depois que tiver efetuado o cadastro e gerado seu login, na primeira vez que o candidato acessa o gov.br, o sistema pedirá autorização para que o candidato compartilhe os dados pessoas da solicitação de inscrição com a UFRN. Para prosseguir, deverá ser clicado no botão azul escrito "Autorizar"
- 10. Em seguida, o candidato será redirecionado para o SIGAA e poderá dar início à solicitação de inscrição seguindo as instruções para a solicitação de inscrições que constarão no edital. Ao final da solicitação de inscrição, aparecerá ao candidato uma tela em que avaliará este procedimento através do site gov.br

# PRINT DO PASSO A PASSO PARA ACESSAR O SIGAA ATRAVÉS DO gov.br

| ONDE FAZER A BUSCA: ver seta       | a vermell         | <u>1a</u>           |            |                |   |        |   |
|------------------------------------|-------------------|---------------------|------------|----------------|---|--------|---|
| gov.br                             | Órgãos do Governo | Acesso à Informação | Legislação | Acessibilidade | • | Entrar |   |
| ≡ Serviços e Informações do Brasil |                   |                     |            |                |   |        |   |
| O que você procura?                |                   |                     |            |                |   | ٩      | * |

### 1. ENTRAR NO gov.br (https://www.gov.br/pt-br)

| PLO DE COMO FAZER                                                | र A BUSCA: ver seta vermelha                                                                                |
|------------------------------------------------------------------|----------------------------------------------------------------------------------------------------|
| gov.br                                                           | Órgãos do Governo Acesso à Informação Legislação Acessibilidade 0 Entrar                                    |
| processo seletivo pós-graduação UFRN                             | Q X                                                                                                    |
| 斧 ≻ Busca                                                        |                                                                                                    |
| "processo seletivo pós-                                          | -graduação UFRN"                                                                                            |
| 1888 Resultados em todo o GOV.BR                                 |                                                                                                    |
| Serviços (415) Notícias (18) Todos (1888)                        |                                                                                                    |
| Participar de cursos de mestrado profissio                       | onal para atuação na educação básica (PROEB)                                                                |
| Avaliação: 4.7 🚖 🚖 🏫 (112) Conhecido por: "Progr.                | amas de Mestrado Profissional para Qualificação de Professores da Rede Pública de Educação Básica", "PROEB" |
| Concessão de bolsas e fomento para professores da<br>presencial. | rede pública da Educação Básica nos cursos de Mestrado Profissional do ProEB, na modalidade semi-           |
| Etapas para a realização deste serviço Quem pode utilizar        | reste serviço?                                                                                              |
| Realizar inscrição em processo seletivo de                       | e cursos de stricto sensu da Universidade Federal do Rio Grande do Norte                                    |

Deve-se clicar no texto que resultou da busca\_ em destaque na seta vermelha

O QUE APARECERÁ AO CLICAR EM "Realizar inscrição em processo seletivo de cursos de stricto sensu da Universidade Federal do Rio Grande do Norte (UFRN)"

| gov.br                                                                              | Órgãos do Governo                                                        | Acesso à Informação                              | Legislação      | Acessibilidade | Entra   |
|-------------------------------------------------------------------------------------|--------------------------------------------------------------------------|--------------------------------------------------|-----------------|----------------|---------|
| ■ Serviços e Informações do Brasil                                                  |                                                                          | c                                                | ) que você pro  | ocura?         | c       |
| Serviços > Realizar inscrição em processo seletivo de curso                         | os de stricto sensu da Universida                                        | ade Federal do Rio Grai                          | nde do Norte (L | JFRN)          |         |
|                                                                                     |                                                                          |                                                  |                 |                |         |
|                                                                                     |                                                                          |                                                  |                 |                |         |
| Ed                                                                                  | lucação e Peso                                                           | quisa                                            |                 |                | 1       |
| Ed                                                                                  | LUCAÇÃO E PESO<br>Ensino Superior > Po                                   | quisa<br><sup>ós</sup>                           |                 |                |         |
| Ed                                                                                  | Lucação e Pese                                                           | quisa                                            |                 |                |         |
| Ed<br>Realizar inscrição em proce<br>stricto sensu da Universida<br>do Norte (UFRN) | Lucação e Peso<br>Ensino Superior > Po<br>esso seletivo<br>ade Federal o | quisa<br><sup>65</sup><br>de curse<br>do Rio Gra | os de<br>ande   |                | Iniciar |

O candidato deve clicar em INICIAR em destaque na seta vermelha. Será solicitado o CPF do candidato que em seguida deverá digitar seu login e senha do gov.br

| COMO APARECE A JANELA<br>gov.br | DO LOGIN:                                                                                                    | Alto Contraste                                                                                                    |
|---------------------------------|----------------------------------------------------------------------------------------------------|----------------------------------------------------------------------------------------------------|
|                                 | ovbr                                                                                                    | Identifique-se no gov.br com: <ul> <li>Número do CPF</li> <li>Digite seu CPF para criar ou acessar sua conta govbr</li> </ul> CPF |
|                                 | Uma <b>conta gov.br.</b><br>garante a identificação<br>de cada cidadão que acessa<br>os serviços digitais do governo | Digite seu CPF<br>Continuar<br>Outras opções de identificação:                                                                    |

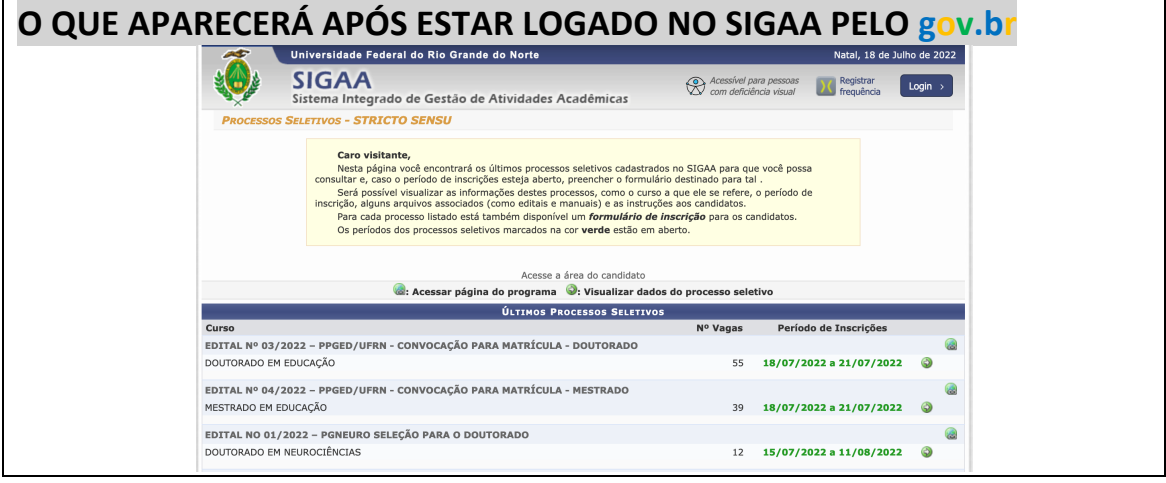

O candidato deve clicar na seta verde à direita que se refere ao processo seletivo em que deseja solicitar inscrição

### (2) Sendo direcionado para o gov.br ao tentar acessar o SIGAA (pela interface do SIGAA)

Se o candidato tentar solicitar inscrição diretamente no SIGAA, o ambiente do SIGAA exibirá uma tela azul que é uma interface com o campo para direcionamento ao gov.br como indicado abaixo:

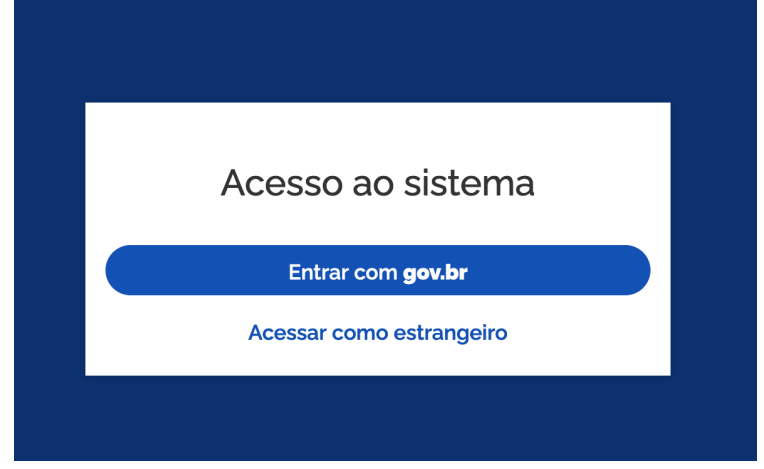

Ao clicar em 'Entrar com gov.br' o candidato será direcionado para a página de login no gov.br, como indicado abaixo:

#### gov.br

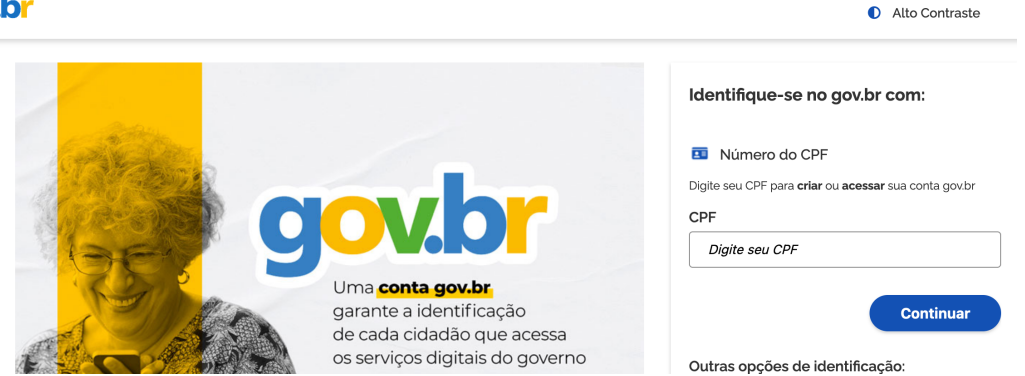

Após entrar no **gov.br** pelo SIGAA, o candidato será direcionado para a página abaixo onde deverá identificar o processo seletivo desejado. Para iniciar o peido de inscrição o candidato deve clicar na seta azul à extrema direta (mostrada pela seta verde).

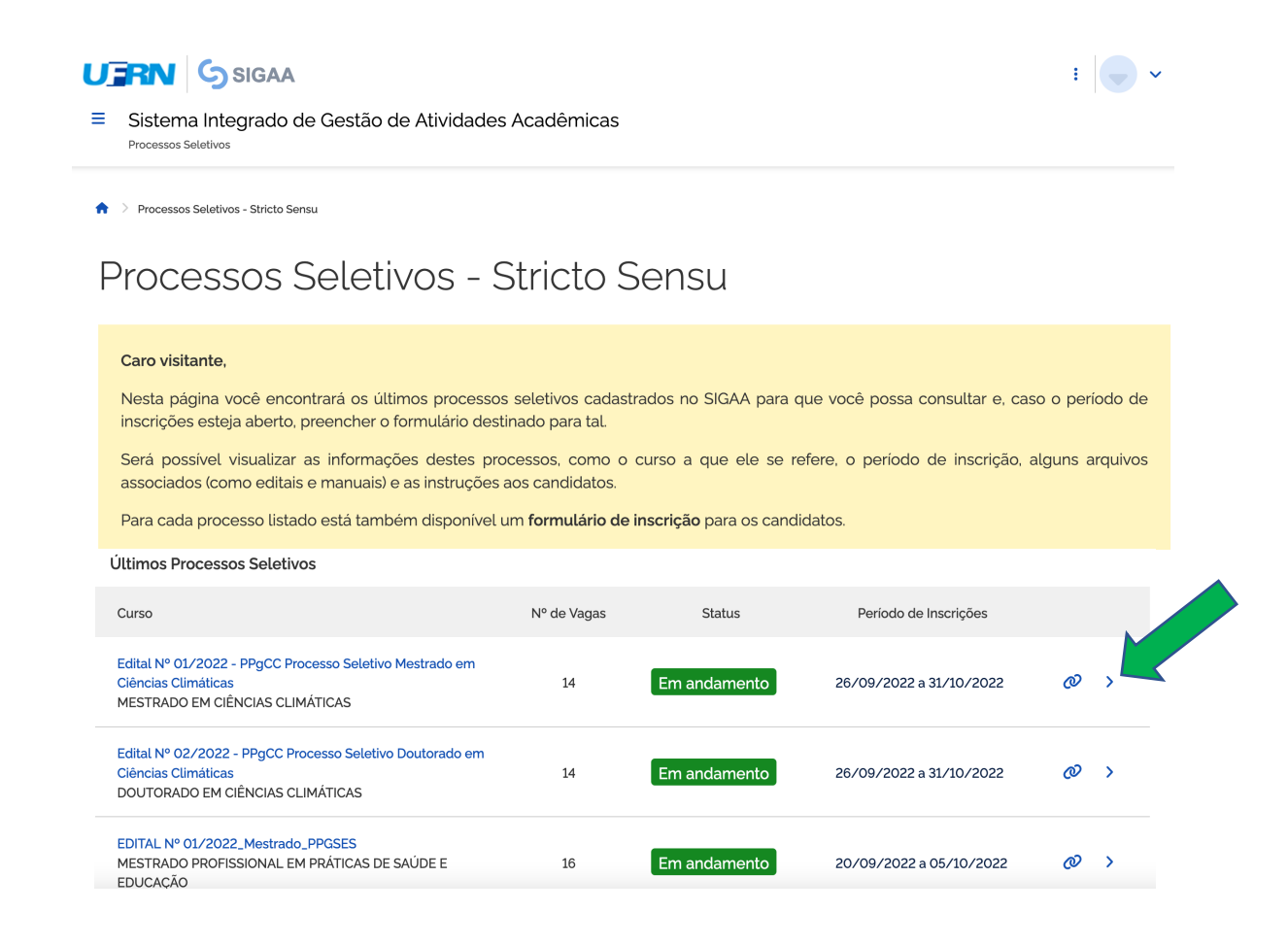

Ao clicar no processo seletivo desejado, se abrirá a página para iniciar o pedido de inscrição. Clicar em Inscreva-se, como indicado pela seta verde abaixo:

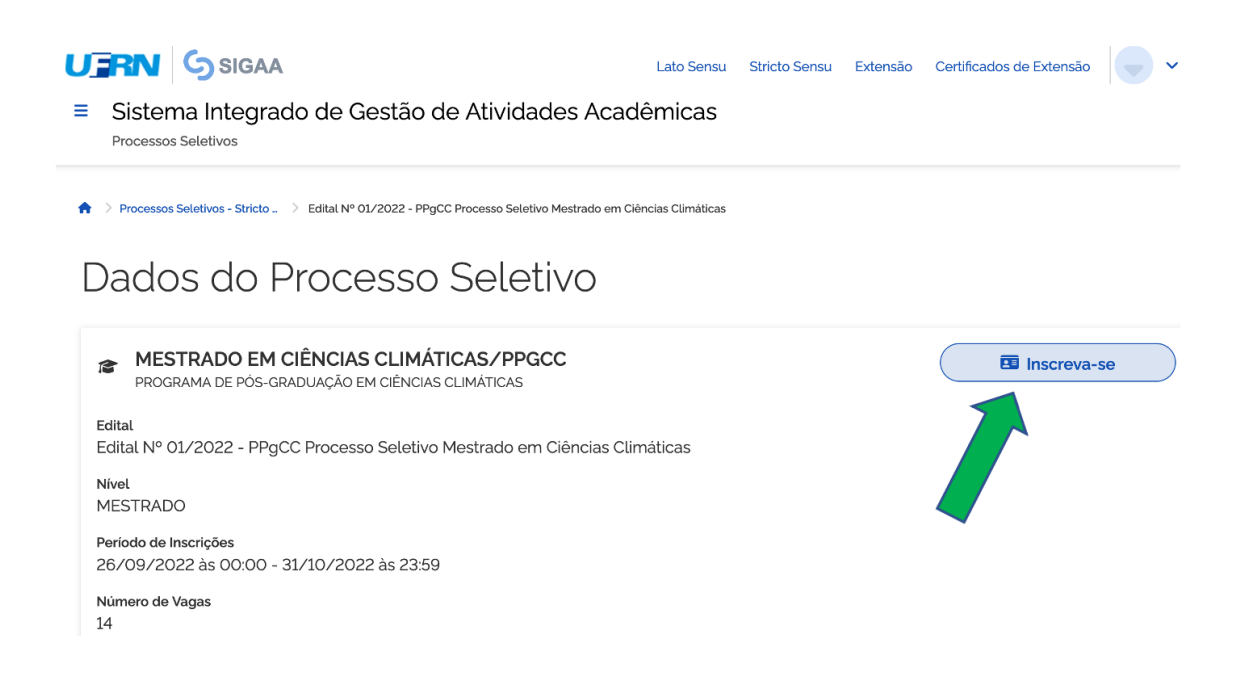

O candidato visualizará a tela com informações do processo seletivo e encontrará no campo 'Documentos' o edital do processo seletivo, indicado na seta verde abaixo. Na base da tela o candidato deve clicar em Avançar para acessar o formulário de solicitação de inscrição.

| Edital<br>Edital Nº 01/2022 - PPgCC Processo Seletivo Mestrado em Ciências Climáticas |   |
|---------------------------------------------------------------------------------------|---|
| Nivel<br>MESTRADO                                                                     |   |
| Periodo de Inscrições<br>26/09/2022 às 00:00 - 31/10/2022 às 23:59                    |   |
| Número de Vagas<br>14                                                                 |   |
| Questionário Especifico<br>Processo Seletivo - MESTRADO - definitivo                  |   |
| Etapas do Processo Seletivo                                                           | ~ |
| Membros da Comissão                                                                   | ~ |
| Documentos                                                                            | ~ |
| Edital do Processo Seletivo                                                           |   |
| Descrição e Orientações aos Candidatos                                                | ~ |
| Notícias e Comunicados                                                                | ~ |

Após preencher dados pessoais no formulário solicitação de inscrição, clicar em 'Avançar' para preencher os campos 'Naturalidade"; Documentos'; Endereço e Questionário Específico (ver seta verde abaixo)

| ≡ Sistema Integrado de                                                                             |                                                                             |                                                                                 |                                 |                                                                                                    |                                                                                               |                          |
|----------------------------------------------------------------------------------------------------|-----------------------------------------------------------------------------|---------------------------------------------------------------------------------|---------------------------------|----------------------------------------------------------------------------------------------------|-----------------------------------------------------------------------------------------------|--------------------------|
| Processos Seletivos                                                                                | Gestão de Ativida                                                           | des Acadêmicas                                                                  |                                 |                                                                                                    |                                                                                               |                          |
| ♠ > Processos Seletivos - Stricto _ > Edital N <sup>o</sup>                                        | ° 01/2022 - PPgCC P_ 💚 Inscrição                                            | ٥                                                                               |                                 |                                                                                                    |                                                                                               |                          |
|                                                                                                    |                                                                             |                                                                                 |                                 |                                                                                                    |                                                                                               |                          |
| Formulário de                                                                                      | Inscrição                                                                   |                                                                                 |                                 |                                                                                                    |                                                                                               |                          |
|                                                                                                    |                                                                             |                                                                                 |                                 |                                                                                                    |                                                                                               |                          |
| CURSO DE MESTRADO EM CIÊNO                                                                         | CIAS CLIMÁTICAS/PPGC                                                        | C - NATAL (MESTRADO)                                                            |                                 |                                                                                                    |                                                                                               |                          |
| Período de Inscrições                                                                              |                                                                             |                                                                                 |                                 |                                                                                                    |                                                                                               |                          |
| 20/09/2022 a 31/10/2022                                                                            |                                                                             |                                                                                 |                                 |                                                                                                    |                                                                                               |                          |
| Edital do Processo                                                                                 |                                                                             |                                                                                 |                                 |                                                                                                    |                                                                                               |                          |
| Atoneão condidato:                                                                                 |                                                                             |                                                                                 |                                 |                                                                                                    |                                                                                               |                          |
| Para confirmar eus ineccioño no su                                                                 | rocoreo eolativo informo todo                                               | e oe dadoe corrotamonto                                                         |                                 |                                                                                                    |                                                                                               |                          |
| <ul> <li>Para confirmar sua inscrição no pr</li> <li>Serão de inteira responsabilidade</li> </ul>  | do candidato os prejuízos ad                                                | s os dados corretamente.<br>vindos de informações incorreta                     | 15.                             |                                                                                                    |                                                                                               |                          |
| <ul> <li>A sua inscrição só será finalizada (</li> <li>Para ingressar em cursos de Pós)</li> </ul> | com o <b>comprovante</b> , que dev<br>Graduação, é pecessário ter D         | e ser <b>impresso</b> para sua maior s<br>NPLOMA em curso de graduaçã           | segurança.<br>io, conforme reda | cão dada pel                                                                                                    | a Lei Nº 9 394, de 20 de d                                                                    | lezembro                 |
| 1996, Artigo 44, inciso III:                                                                       |                                                                             | n constent en europ de greadage                                                 | 0,0000000                       | 1900 Gada por                                                                                                    |                                                                                               | 02011010                 |
|                                                                                                    |                                                                             |                                                                                 |                                 |                                                                                                    |                                                                                               |                          |
|                                                                                                    |                                                                             |                                                                                 |                                 |                                                                                                    |                                                                                               | _                        |
|                                                                                                    |                                                                             |                                                                                 |                                 |                                                                                                    |                                                                                               |                          |
|                                                                                                    |                                                                             | ~                                                                               |                                 | ~                                                                                                    |                                                                                               |                          |
| 0                                                                                                  | 2                                                                           | 3                                                                               |                                 | 4                                                                                                    | 5                                                                                             | )                        |
| 1<br>Dados Pessoais                                                                                | 2<br>Naturalidade                                                           | 3<br>Documentos                                                                 | (<br>Enc                        | dereço                                                                                                    | 5<br>Questionário                                                                             | )<br>Específic           |
| 1<br>Dados Pessoais                                                                                | 2<br>Naturalidade                                                           | 3<br>Documentos                                                                 | (<br>Ene                        | dereço                                                                                                    | Guestionário I                                                                                | )<br>Especifi            |
| 1<br>Dados Pessoais<br>NFORMAÇÕES BÁSICAS                                                          | 2<br>Naturalidade                                                           | 3<br>Documentos                                                                 | (<br>Ene                        | 4<br>dereço                                                                                                    | Guestionário                                                                                  | )<br>Especifi            |
| 1<br>Dados Pessoais<br>NFORMAÇÕES BÁSICAS<br>CPF (Obrigatório)                                     | 2<br>Naturalidade<br>Nome (Obrigal                                          | 3<br>Documentos<br>tório)                                                       | Ene<br>Data                     | 4       dereço       a de nascime                                                                                                    | Guestionário l                                                                                | )<br>Especifi            |
| Dados Pessoais<br>DAdos Pessoais<br>NFORMAÇÕES BÁSICAS<br>CPF (Obrigatório)                        | 2<br>Naturalidade<br>Nome (Obrigat                                          | 3<br>Documentos<br>tório)                                                       | Ene<br>Data                     | 4<br>dereço<br>a de nascime                                                                                                    | Questionário l                                                                                | )<br>Especifi            |
| Dados Pessoais  NFORMAÇÕES BÁSICAS  CPF (Obrigatório)  Sexo (Obrigatório)                          | 2<br>Naturalidade<br>Nome (Obrigat                                          | 3<br>Documentos<br>tório)                                                       | End<br>Data                     | 4<br>dereço<br>a de nascime<br>d/mm/aaaa<br>me do pai                                                                                 | Ouestionário l                                                                                | )<br>Especifi            |
|                                                                                                    | Nome (Obrigat     Nome da mãe     Insira o r                                | 3<br>Documentos<br>tório)<br>(Obrigatório)<br>nome da sua mãe                   | Enc<br>Data                     | 4<br>dereço<br>a de nascime<br>d/mm/aaaa<br>ne do pai                                                                                 | 5<br>Questionário l<br>into (Obrigatório)<br>me do seu pai                                    | )<br>Especifi            |
|                                                                                                    | 2<br>Naturalidade<br>Nome (Obrigat                                          | 3<br>Documentos<br>tório)<br>(Obrigatório)<br>nome da sua mãe                   | Ene<br>Data<br>d<br>Nor         | 4       dereço       a de nascime       id/mm/aaaa       id/mm/aaaa       ne do pai       insira o nor                                | Guestionário l<br>onto (Obrigatório)<br>me do seu pai                                         | )<br>Especifi            |
|                                                                                                    | Nome (Obrigat     Nome da mãe     Insira o r Etnia (Obrigat                 | 3<br>Documentos<br>tório)<br>(Obrigatório)<br>nome da sua mãe                   |                                 | 4<br>dereço<br>a de nascime<br>(d/mm/aaaa<br>me do pai<br>a linsira o nor<br>b da escola do                                           | 5<br>Questionário l<br>into (Obrigatório)<br>me do seu pai<br>o ensino médio (Obrigató        | )<br>Especifi<br>t       |
|                                                                                                    | Nome (Obrigat     Nome da mãe     Insira o r      Etnia (Obrigat     SELECI | 3<br>Documentos<br>tório)<br>(Obrigatório)<br>nome da sua mãe<br>ório)<br>IONE  | Data<br>Data<br>d<br>Nor        | 4         dereço         a de nascime         de/mm/aaaa         ne do pai         Insira o nor         b da escola d         SELECIO | 5<br>Ouestionário l<br>into (Obrigatório)<br>me do seu pai<br>lo ensino médio (Obrigató<br>NE | )<br>Especifi<br>fio)    |
|                                                                                                    | Nome (Obrigat     Nome da mãe     Insira o r  Etnia (Obrigat     SELECI     | 3<br>Documentos<br>tório)<br>(Obrigatório)<br>nome da sua mãe<br>Srio)<br>(ONE  | Dati                            | dereço     dereço     dereço     de nascime     de/mm/aaaa     insira o nor     insira o nor     do da escola d     SELECIOI          | Cuestionário l moto (Obrigatório) me do seu pai o ensino médio (Obrigatór NE                  | )<br>Especifi<br>terrio) |
|                                                                                                    | Nome (Obrigat     Nome da mãe     Insira o r      Etnia (Obrigat     SELECI | 3<br>Documentos<br>tório)<br>(Obrigatório)<br>nome da sua mãe<br>bório)<br>IONE | Data<br>d<br>d<br>Non           | 4<br>dereço<br>a de nascime<br>d/mm/aaaa<br>ne do pai<br>a Insira o nor<br>b da escola d                                              | (Ouestionário)<br>noto (Obrigatório)<br>me do seu pai<br>o ensino médio (Obrigató<br>NE       | )<br>Especifi<br>rio)    |
|                                                                                                    | Nome (Obrigat     Nome da mãe     Insira o r     Etnia (Obrigat     SELECI  | 3<br>Documentos<br>tório)<br>(Obrigatório)<br>nome da sua mãe<br>bírio)<br>IONE | Data<br>d<br>Nor<br>Tipe        | 4<br>dereço<br>a de nascime<br>//////aaaa<br>ne do pai<br>// Insira o nor<br>o da escola d<br>SELECIO                                 | 5<br>Ouestionário<br>into (Obrigatório)<br>me do seu pai<br>o ensino médio (Obrigatór<br>NE   | )<br>Especific<br>fio)   |

#### Após preencher os dados do questionário específico clicar em Concluir (ver abaixo)

| 4. Anexe cópia do Registro Administrativo de Nascimento de Indígena (RANI) ou de<br>local e e/ou reconhecimento pela FUNAI ou APIRN, para optantes na modalidade | claração de pertencimento emitida pelo grupo indígena, assinada por liderança<br>de reserva de vaga para indígena ( Apenas arquivos PDF ). |
|----------------------------------------------------------------------------------------------------|----------------------------------------------------------------------------------------------------|
| 🗘 Selecione o arquivo                                                                                                    |                                                                                                    |
| Clique ou arraste o arquivo.                                                                                                    | -<br>-                                                                                                    |
| E Anovo: nora noccoas com doficiência (DD) transforme de ocnostre outista ou outr                                                                                | as nosassidadas aspasificas: raquarimente (Anova VA asampanhada da lauda                                                                   |
| Cancelar                                                                                                    | Voltar Concluir                                                                                                    |

O sistema de interface entre o SIGAA e o **gov.br** pedirá confirmação da inscrição, como indicado abaixo

| 2. Anexe autodeclaração étnico-racial, para candidatos/                                                                                                    | 'as negros/as ou pardos/as (Anexo IV do edital) ( Apen                               | as arquivos PDF ).                                                               |
|----------------------------------------------------------------------------------------------------|--------------------------------------------------------------------------------------|----------------------------------------------------------------------------------|
| 🗘 Selecione o arquivo                                                                                                    |                                                                                      |                                                                                  |
| Clique ou arraste o arquivo.                                                                                                    | *                                                                                    |                                                                                  |
| 3. Anexe video para procedimento de heteroidentificaçã                                                                                                    | o                                                                                    |                                                                                  |
| <ul> <li>4. Anexe cópia do Registro Administrativo de Nascimeni<br/>local e e/ou reconhecimento pela FUNAI ou APIRN, par</li> <li><i>Selecione o arquivo</i></li> <li>Clique ou arraste o arquivo.</li> </ul> | Confirma a submissão de sua inscrição para este processo<br>seletivo?<br>Cancelar OK | mitida pelo grupo indígena, assinada por liderança<br>ena (Apenas arquivos PDF). |
| E Anavo: para nossoas com doficiência (DD) transforme e                                                                                                    | la accastra autista qui autras pagassidados ospacíficas:                             | roquarimanta (Anova V), acompanhada da lauda                                     |
| Cancelar                                                                                                    |                                                                                      | Voltar Concluir                                                                  |

Ao confirmar, o candidato poderá gerar o comprovante de inscrição, como indicado abaixo

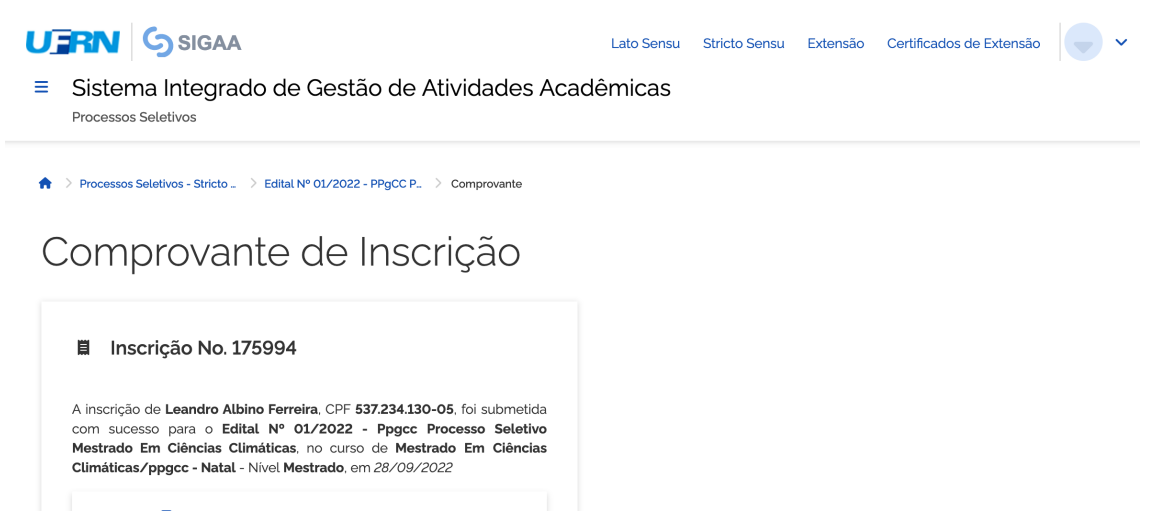

🖶 Imprimir o Comprovante de Inscrição